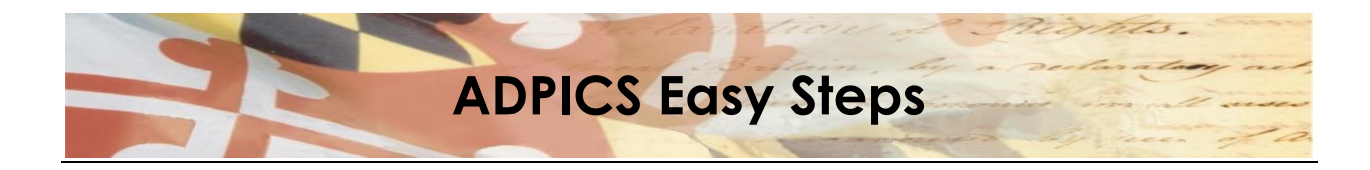

Electronic Signatures Coding Instructions

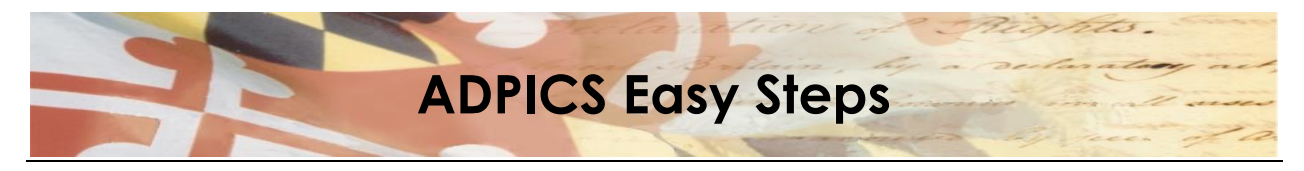

## **Electronic Signature**

### **Table of Contents**

### Contents

| Establishing an Electronic Signature | 2  |
|--------------------------------------|----|
| Changing an Electronic Signature     | 6  |
| Resetting an Electronic Signature    | 10 |

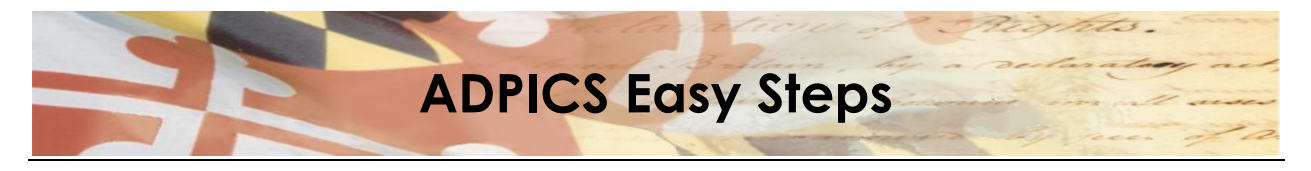

## **Electronic Signatures**

In ADPICS, documents are approved (or rejected) via an electronic signature. Each person responsible for approving documents is required to have a signature in the system. This signature is a password that functions just like a written signature. These signatures are maintained on the Signature Table Maintenance (5984) screen and may be changed as often as needed by the user.

Note: Electronic Signatures are not the same as your system log-on password.

This section covers the following topics:

- Establishing electronic signature
- Changing electronic signature
- Resetting electronic signature

S:\ASM\MANUAL\ADPICS\Easy Steps\Electronic Signature.docx

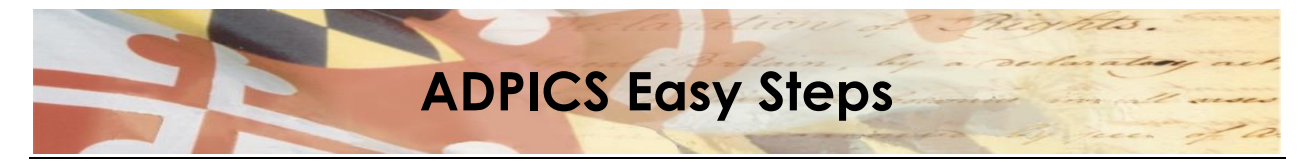

## **Establishing an Electronic Signature**

- F2 ADPICS Main Menu (0000)
- F10 Document Authorization Menu (9200) →
- F4 Approval Processing Table Maintenance Menu (5980) →
- F1 Signature Table Maintenance (5984)

#### Signature Table Maintenance

| 🞇 ADC2 - RUMBA Mainframe Display                 |                               |                    |                | j _ B ×    |
|--------------------------------------------------|-------------------------------|--------------------|----------------|------------|
| <u>File Edit View Connection Transfer Option</u> | ns <u>T</u> ools <u>H</u> elp |                    |                |            |
| D 😂 🖬 🚳 🐰 🖻 🛍 🕫 🛱                                |                               | 🥸 🗃 📩 🗗 📢          |                |            |
| PCH 5984 V4.1 MD TRN                             | ADVANCED PLIRCHA              | SING/INVENTORY     | 06/12/2001     | 1:39 PM    |
| LINK TO:                                         | SIGNATURE TABL                | E MAINTENANCE      |                | 1.05       |
|                                                  |                               |                    |                |            |
|                                                  |                               |                    |                |            |
| USER ID                                          | : a60t13                      |                    |                |            |
|                                                  |                               |                    |                |            |
| LEVEL                                            | :                             |                    |                |            |
|                                                  |                               |                    |                |            |
| DEFARIMENT ID                                    | •                             |                    |                |            |
| DEPARTMENT NAME                                  | :                             |                    |                |            |
|                                                  | -                             |                    |                |            |
| OLD SIGNATURE                                    | :                             |                    |                |            |
|                                                  |                               |                    |                |            |
| NEW SIGNATURE                                    | :                             |                    |                |            |
|                                                  |                               |                    |                |            |
|                                                  |                               | DATES.             | то             |            |
| ALTERNATE USER ID                                | •                             | DATES:             | 10             |            |
|                                                  |                               |                    |                |            |
|                                                  |                               |                    |                |            |
| F1-HELP F                                        | F3-DELETE                     | F6-VIEW WOR        | KLOAD          | F9-LINK    |
| F10-SAVE F                                       | F11-RESET SGN                 | ENTER-INQUI        | RE             | CL-EXIT    |
| RECORD DOES NOT EXIST, P                         | PLEASE TRY AGAIN              |                    |                |            |
| Ready                                            | Running APL NL                | IMFLD E948pool OVR | CAP NUM W 5,34 | 1:38:40 PM |

- 1. Enter your user ID in the User ID field.
- Press F10-Save to establish a record for your user ID. The LEVEL, DEPARTMENT ID and DEPARTMENT NAME fields will fill in based upon your security (7600 Screen). A message appears at the bottom, 'NEW SIGNATURE MUST BE ENTERED FOR NEW USERS'.

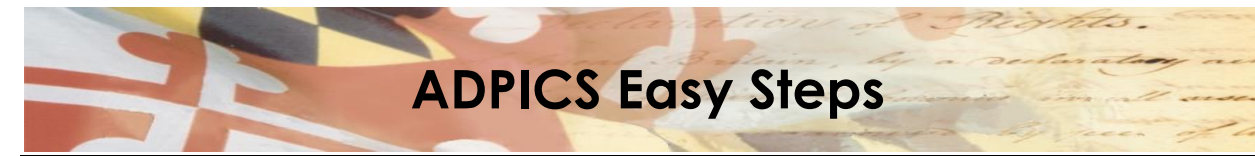

| ADC2 - RUMBA Mainframe Display<br>File Edit View Connection Transfer Opt<br>CONSTRUCTION CONSTRUCTION<br>PCHL5984 V4.1 MD TRN<br>LINK TO: | ions Iools Help                                | ASING/INVENTORY<br>LE MAINTENANCE | <sup>™</sup> ₩ ⊠ Ø Ø ø<br>05/25/2001 | 9:19 AM            |
|----------------------------------------------------------------------------------------------------|------------------------------------------------|-----------------------------------|--------------------------------------|--------------------|
| USER ID                                                                                                    | : A60T13                                       |                                   |                                      |                    |
| LEVEL                                                                                                    | : 999                                          |                                   |                                      |                    |
| DEPARTMENT ID                                                                                                    | : RØØ13                                        |                                   |                                      |                    |
| DEPARTMENT NAME                                                                                                    | : FMIS TRAINING                                | DEPARTMENT 13                     |                                      |                    |
| OLD SIGNATURE                                                                                                    | :                                              |                                   |                                      |                    |
| NEW SIGNATURE                                                                                                    | :                                              |                                   |                                      |                    |
| ALTERNATE USER II                                                                                                    | ):                                             | DATES:                            | то                                   |                    |
| F1-HELP<br>F10-SAVE<br>NEW SIGNATURE MUST BE B<br>Ready                                                                                   | F3-DELETE<br>F11-RESET SGN<br>NTERED FOR NEW U | F6-VIEW WOF<br>ENTER-INQU<br>SERS | RE                                   | F9-LINK<br>CL-EXIT |

- 3. Enter a signature in the New Signature field.
  - "Signatures" must be a minimum of 4 and a maximum of 8 characters.
  - "Signatures" can be all numbers, all letters, or a mixture of numbers and letters.
- 4. Press F10-Save to save your signature.

S:\ASM\MANUAL\ADPICS\Easy Steps\Electronic Signature.docx

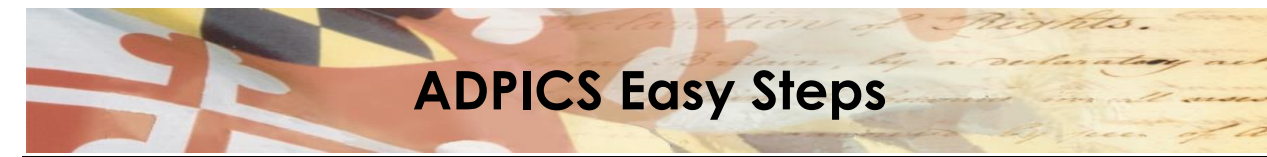

| ADC2 - RUMBA Mainframe Display<br>File Edit View Connection Transfer Option<br>Connection Transfer Option<br>PCHL5984 V4.1 MD TRN<br>LINK TO: | IS IOOIS HEIP<br>ADVANCED PURCHASING<br>SIGNATURE TABLE M | E INVENTORY (<br>AINTENANCE | ₩ <b>≤</b> 22.e×<br>5/25/2001 9:22 AM |
|----------------------------------------------------------------------------------------------------|-----------------------------------------------------------|-----------------------------|---------------------------------------|
| USER ID                                                                                                    | : A60T13                                                  |                             |                                       |
| LEVEL                                                                                                    | : 999                                                     |                             |                                       |
| DEPARTMENT ID                                                                                                    | : R0013                                                   |                             |                                       |
| DEPARTMENT NAME                                                                                                    | : FMIS TRAINING DEP                                       | ARTMENT 13                  |                                       |
| OLD SIGNATURE                                                                                                    | :                                                         |                             |                                       |
| NEW SIGNATURE                                                                                                    | :                                                         |                             |                                       |
| ALTERNATE USER ID                                                                                                    | : DA                                                      | TES:                        | то                                    |
| F1-HELP F                                                                                                    | 3-DELETE                                                  | F6-VIEN WORKL               | )AD F9-LINK                           |
| REENTER NEW SIGNATURE, P                                                                                                    | RESS PF10 TO CONFIRM                                      |                             |                                       |
| Ready                                                                                                    | Running APL NUMFLD                                        | 9fapool: OVR CAP            | NUM W 15,28 9:15:46 AM                |

The system displays message, 'REENTER NEW SIGNATURE, PRESS PF10 TO CONFIRM'.

- 5. Re-enter your signature in the New Signature field to confirm the signature.
- 6. Press F10-Save to save your new signature record.

S:\ASM\MANUAL\ADPICS\Easy Steps\Electronic Signature.docx

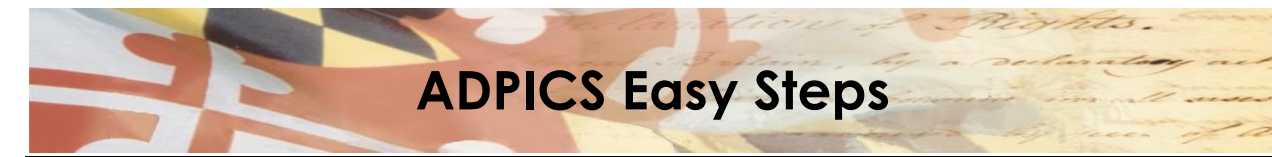

| ADC2 - RUMBA Mainframe Display<br>File Edit View Connection Transfer Op<br>CONTRACTOR OF CONTRACTOR<br>PCHL5984 V4.1 MD TRN<br>LINK TO: | tions <u>T</u> ools <u>H</u> elp<br>ADVANCED PUR<br>SIGNATURE T | CHASING/INVENTORY<br>ABLE MAINTENANCE | <sup>8</sup> ₩ ⊠ Ø Ø Ø<br>05/25/2001 | 9:23 AM            |
|----------------------------------------------------------------------------------------------------|-----------------------------------------------------------------|---------------------------------------|--------------------------------------|--------------------|
| USER ID                                                                                                    | : A60T13                                                        |                                       |                                      |                    |
| LEVEL                                                                                                    | : <del>999</del>                                                |                                       |                                      |                    |
| DEPARTMENT ID                                                                                                    | : RØØ13                                                         |                                       |                                      |                    |
| DEPARTMENT NAME                                                                                                    | : FMIS TRAINI                                                   | NG DEPARTMENT 13                      |                                      |                    |
| OLD SIGNATURE                                                                                                    | :                                                               |                                       |                                      |                    |
| NEW SIGNATURE                                                                                                    | :                                                               |                                       |                                      |                    |
| ALTERNATE USER I                                                                                                    | D :                                                             | DATES:                                | то                                   |                    |
| F1-HELP<br>F10-SAVE<br>RECORD SAVED                                                                                                    | F3-DELETE<br>F11-RESET SGN                                      | F6-VIEN WO<br>ENTER-INQU              | RKLOAD<br>IRE                        | F9-LINK<br>CL-EXIT |
| Ready                                                                                                    | Running                                                         | NUMFLD 9fapool: OVR                   | CAP NUM W 2,11                       | 9:17:26 AM         |

The system saves your electronic signature and displays the message, 'RECORD SAVED'.

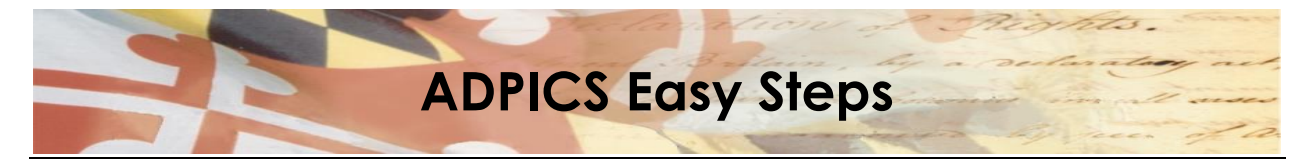

# **Changing an Electronic Signature**

- F2 ADPICS Main Menu (0000)
- F10 Document Authorization Menu (9200) →
- F4 Approval Processing Table Maintenance Menu (5980) →
- F1 Signature Table Maintenance (5984)

#### Signature Table Maintenance

| 🞇 ADC2 - RUMBA Mainframe Display                 |                               |                              | 💾 🚾 🗶 🕻            | S _ B ×     |
|--------------------------------------------------|-------------------------------|------------------------------|--------------------|-------------|
| <u>File Edit View Connection Transfer Option</u> | ns <u>T</u> ools <u>H</u> elp |                              |                    |             |
| D 😂 🖬 🖨 🐰 🖻 💼 🕬 🛱                                |                               | 🥂 🛥 📩 🖂 📢                    |                    |             |
| PCHL5984 V4.1 MD TRN                             | ADVANCED PURCHA               | SING/INVENTORY               | 05/25/2001         | 9:25 AM     |
| LINK TO:                                         | SIGNATURE TABL                | E MAINTENANCE                |                    |             |
|                                                  |                               |                              |                    |             |
|                                                  |                               |                              |                    |             |
| USER ID                                          | : a60t13                      |                              |                    |             |
|                                                  | _                             |                              |                    |             |
|                                                  | :                             |                              |                    |             |
|                                                  |                               |                              |                    |             |
|                                                  | •                             |                              |                    |             |
| DEPARTMENT NAME                                  | :                             |                              |                    |             |
|                                                  |                               |                              |                    |             |
| OLD SIGNATURE                                    | :                             |                              |                    |             |
|                                                  |                               |                              |                    |             |
| NEW SIGNATORE                                    | :                             |                              |                    |             |
|                                                  |                               |                              |                    |             |
| ALTERNATE USER ID                                | :                             | DATES:                       | то                 |             |
|                                                  |                               |                              |                    |             |
|                                                  |                               |                              |                    |             |
|                                                  |                               |                              | 4.045              |             |
|                                                  | -3-DELETE                     |                              | KLUAD<br>DE        |             |
| PECOPD DOES NOT EVIST                            | TI-RESET SUN                  | ENTER-INQUI                  | KE.                |             |
| RECORD DOES NOT EXIST, P                         |                               | IMELIA Official OUD          |                    | 0.10.00 45  |
| Reauy                                            | jikunning jiapu jinu          | International Jorapoon: Jova | TCAP INUM IW 15,34 | 19:19:02 AM |

- 1. Enter your user ID in the User ID field.
- 2. Press <Enter> to retrieve your signature record.

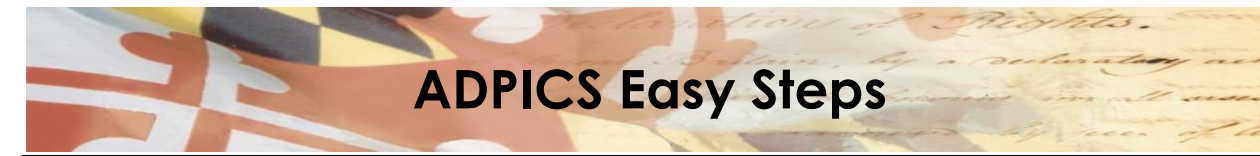

| ADC2 - RUMBA Mainframe Display<br>Elle Edit View Connection Transfer Option<br>Connection Transfer Option<br>PCHL5984 V4.1 MD TRN<br>LINK TO: | IS IOOIS HEIP<br>DIST ANCED PUR<br>SIGNATURE T | CHASING/INVENTORY<br>ABLE MAINTENANCE | <sup>™</sup> ₩ ⊠ Ø Ø ø<br>05/25/2001 | 9:26 AM    |
|----------------------------------------------------------------------------------------------------|------------------------------------------------|---------------------------------------|--------------------------------------|------------|
| USER ID                                                                                                    | : A60T13                                       |                                       |                                      |            |
| LEVEL                                                                                                    | : <del>999</del>                               |                                       |                                      |            |
| DEPARTMENT ID                                                                                                    | : RØØ13                                        |                                       |                                      |            |
| DEPARTMENT NAME                                                                                                    | : FMIS TRAINI                                  | NG DEPARTMENT 13                      |                                      |            |
| OLD SIGNATURE                                                                                                    | :                                              |                                       |                                      |            |
| NEW SIGNATURE                                                                                                    | :                                              |                                       |                                      |            |
| ALTERNATE USER ID                                                                                                    | :                                              | DATES:                                | то                                   |            |
| F1-HELP F                                                                                                    |                                                | F6-VIEW W                             | ORKLOAD                              | F9-LINK    |
| INQUIRY SUCCESSFUL, TRAN                                                                                                    | SACTION READY                                  | FOR UPDATE                            |                                      |            |
| Ready                                                                                                    | Running APL                                    | NUMFLD 9fapool: 0                     | VR CAP NUM W 2,11                    | 9:20:19 AM |

The system retrieves your signature record and displays the message, 'INQUIRY SUCCESSFUL, TRANSACTION READY FOR UPDATE'.

- 3. **<Tab>** to position the cursor in the Old Signature field. Enter your current signature. If you have forgotten your old signature and your signature was reset then enter "KAPS".
- 4. <Tab> to position the cursor in the New Signature field. Enter your new signature.
- 5. Press F10-Save to save the new signature.

S:\ASM\MANUAL\ADPICS\Easy Steps\Electronic Signature.docx

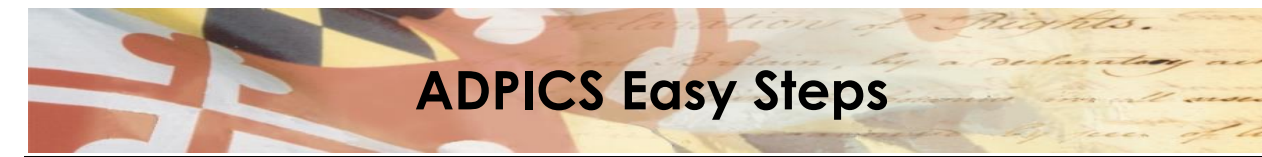

| ADC2 - RUMBA Mainframe Display<br>File Edit View Connection Transfer Optic<br>CONTRACTOR OF CONTRACTOR<br>PCHL5984 V4.1 MD TRN<br>LINK TO: | INTER A TABLE MAINTEN                 | ■ NTORY 05/25/2001 9:28 AM<br>ANCE        |
|----------------------------------------------------------------------------------------------------|---------------------------------------|-------------------------------------------|
| USER ID                                                                                                    | : A60T13                              |                                           |
| LEVEL                                                                                                    | : 999                                 |                                           |
| DEPARTMENT ID                                                                                                    | : R0013                               |                                           |
| DEPARTMENT NAME                                                                                                    | : FMIS TRAINING DEPARTMEN             | T 13                                      |
| OLD SIGNATURE                                                                                                    | :                                     |                                           |
| NEW SIGNATURE                                                                                                    | :                                     |                                           |
| ALTERNATE USER ID                                                                                                    | : DATES:                              | то                                        |
| F1-HELP<br>F10-SAVE                                                                                                    | F3-DELETE F6-V<br>F11-RESET SGN ENTER | IEW WORKLOAD F9-LINK<br>R-INQUIRF CI-FXII |
| REENTER NEW SIGNATURE,                                                                                                    | RUNDING APL NUMELD GRADOOL            | OVR CAP NUM W 15.28 9:22:30 AM            |

The system prompts you to 'REENTER NEW SIGNATURE, PRESS PF10 to CONFIRM'.

- 6. Re-enter your new signature in the New Signature field to confirm the signature.
- 7 Press F10-Save to save your new signature record.

S:\ASM\MANUAL\ADPICS\Easy Steps\Electronic Signature.docx

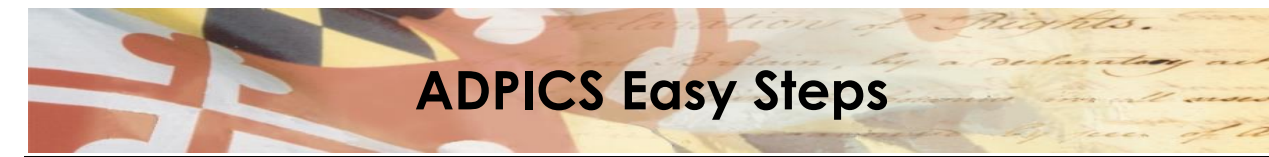

| ADC2 - RUMBA Mainframe Display<br>File Edit View Connection Transfer Opt<br>CONSTRUCTION OF CONSTRUCTION<br>PCHLS984 V4.1 MD TRN<br>LINK TO: | IONS IOOIS Help<br>DIED ANCED PURCE<br>SIGNATURE TAI | ≥ 🕅 🖿 📄 🕅 🕅<br>HASING∕INVENTORY<br>BLE MAINTENANCE | <sup>™</sup> ₩ <b>™ № № №</b> | 9:30 AM            |
|----------------------------------------------------------------------------------------------------|------------------------------------------------------|----------------------------------------------------|-------------------------------|--------------------|
| USER ID                                                                                                    | : A60T13                                             |                                                    |                               |                    |
| LEVEL                                                                                                    | : 999                                                |                                                    |                               |                    |
| DEPARTMENT ID                                                                                                    | : RØØ13                                              |                                                    |                               |                    |
| DEPARTMENT NAME                                                                                                    | : FMIS TRAININ                                       | g department 13                                    |                               |                    |
| OLD SIGNATURE                                                                                                    | :                                                    |                                                    |                               |                    |
| NEW SIGNATURE                                                                                                    | :                                                    |                                                    |                               |                    |
| ALTERNATE USER II                                                                                                    | ):                                                   | DATES:                                             | то                            |                    |
| F1-HELP<br>F10-SAVE                                                                                                    | F3-DELETE<br>F11-RESET SON                           | F6-VIEN WOR                                        | KLOAD<br>RE                   | F9-LINK<br>a -FXII |
| RECORD UPDATED, NEW SIG                                                                                                    | NATURE SAVED                                         |                                                    | · · · · ·                     |                    |
| Ready                                                                                                    | Running                                              | NUMELD 9fanool: OVR                                | CAP NUM W 2,11                | 9:23:42 AM         |

The system displays a message, 'RECORD UPDATED, NEW SIGNATURE SAVED'.

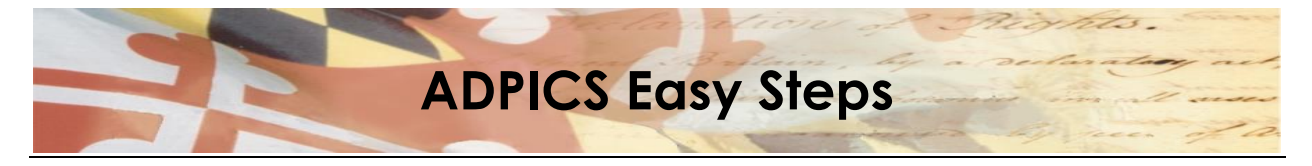

## **Resetting an Electronic Signature**

When you have forgotten your password, use the Reset Signature to reset your password to KAPS.

- F2 ADPICS Main Menu (0000)
- F10 Document Authorization Menu (9200) →
- F4 Approval Processing Table Maintenance Menu (5980) →
- F1 Signature Table Maintenance (5984)

#### Signature Table Maintenance

| 🖓 Vista TN3270 Session A                                            |                                    |                                              | _         |            | ×          |
|---------------------------------------------------------------------|------------------------------------|----------------------------------------------|-----------|------------|------------|
| <u>F</u> ile <u>E</u> dit Fo <u>n</u> t <u>T</u> ransfer <u>M</u> a | cro <u>O</u> ptions <u>W</u> indow | <u>H</u> elp                                 |           |            |            |
| 02 3 10 10 10 10 10 10 10 10 10 10 10 10 10                         | 3 🚰 🖍 1, 2, 3                      | i <sub>▶</sub> 4 <sub>▶</sub> 5 <sub>▶</sub> |           | (1)<br>(1) | <b>-</b> 7 |
| PCHL5984 V4.1 MD SYS<br>LINK TO:                                    | ADVANCED PURCH<br>Signature tab    | ASING/INVENTORY<br>Le maintenance            | 05/07/202 | 0 11:1     | 15 AM      |
| USER ID                                                             | :                                  |                                              |           |            |            |
| LEVEL                                                               | :                                  |                                              |           |            |            |
| DEPARTMENT ID                                                       | :                                  | -                                            |           |            |            |
| DEPARTMENT NAME                                                     | :                                  |                                              |           |            |            |
| OLD SIGNATURE                                                       | :                                  |                                              |           |            |            |
| NEW SIGNATURE                                                       | :                                  |                                              |           |            |            |
| ALTERNATE USER ]                                                    | [D :                               | DATES:                                       | TO        |            |            |
| F1-HELP                                                             | F3-DELETE                          | F6-VIEW WOR                                  | RKLOAD    | F9-L       | ІНК        |
| F10-SAVE<br>Record does not <u>exist</u> ,                          | F11-RESET SGN<br>PLEASE TRY AGAIN  | ENTER-INQUI                                  | (RE       | CL-E       | XIT        |
| MA                                                                  | 0.0 05/07/20.12                    | B 11:20AM 10.210.                            | 0.1       | ∦ a        | 9,41       |

1. Enter your user ID in the User ID field.

2. Press <Enter> to retrieve your signature record.

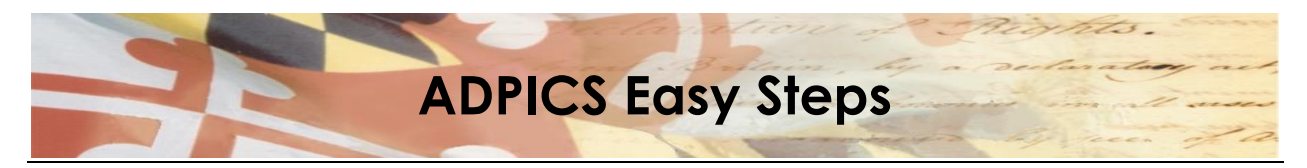

| 🆓 Vista TN3270 Session A                                               |                            |                                 |                   | _          |      | $\times$ |
|------------------------------------------------------------------------|----------------------------|---------------------------------|-------------------|------------|------|----------|
| <u>F</u> ile <u>E</u> dit Fo <u>n</u> t <u>T</u> ransfer <u>M</u> acro | o <u>O</u> ptions <u>V</u> | <u>N</u> indow <u>H</u> elp     |                   |            |      |          |
| D2 🖨 X BC 🕫                                                            | r 🖌 🖍                      | 2 3 4 5                         | • → u             | • • •      | o P  | <b>.</b> |
| PCHL5984 V4.1 MD SYS<br>LINK TO:                                       | ADVANCED<br>Signatu        | PURCHASING/IN<br>Re table maint | VENTORY<br>Enance | 05/07/2020 | 11:2 | 21 AM    |
|                                                                        |                            |                                 |                   |            |      |          |
| USER ID                                                                | : <u>A</u> 60101           |                                 |                   |            |      |          |
| LEVEL                                                                  | : 999                      |                                 |                   |            |      |          |
| DEPARTMENT ID                                                          | : E01                      |                                 |                   |            |      |          |
| DEPARTMENT NAME                                                        | : OFFICE                   | OF THE COMPTRO                  | LLER              |            |      |          |
| OLD SIGNATURE                                                          | :                          |                                 |                   |            |      |          |
| NEW SIGNATURE                                                          | :                          |                                 |                   |            |      |          |
| ALTERNATE USER ID                                                      | :                          | DATES:                          |                   | TO         |      |          |
| F1-HELP                                                                | F3-DELETE                  | F6                              | -VIEW WORK        | LOAD       | F9-L | INK      |
| INQUIRY SUCCESSFUL, TRA                                                | F11-RESET<br>NSACTION R    | SGM EN<br>Eady for updat        | E<br>E            | Ł          | CL-E | :XII     |
| MA                                                                     | 0.1 05/07/                 | /20.128 11:21A                  | 1 10.210.0.       | 1          | à a  | 5,28     |

The system retrieves your signature record and displays the message, 'INQUIRY SUCCESSFUL, TRANSACTION READY FOR UPDATE'.

<sup>3.</sup> Press F11-Reset SGN to reset signature.

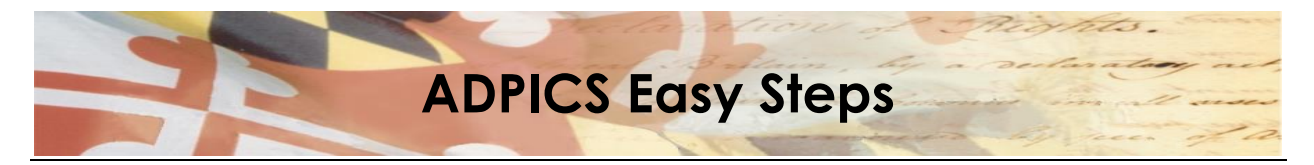

| 关 Vista TN3270 Session A                                                                                                    |                                                                                                    |                                                        |                                                        | - 🗆 X                          |
|----------------------------------------------------------------------------------------------------|----------------------------------------------------------------------------------------------------|--------------------------------------------------------|--------------------------------------------------------|--------------------------------|
| <u>F</u> ile <u>E</u> dit Fo <u>n</u> t <u>T</u> ransfer <u>M</u> ac                                                                                        | ro <u>O</u> ptions <u>W</u> ii                                                                                         | ndow <u>H</u> elp                                      |                                                        |                                |
| D 🗃 🖨 🐰 🖻 🕻                                                                                                    | 3 🚰 🖍 1,                                                                                                    | 2,3,4,5,                                               | <b>&gt;</b>                                            | • 🕋                            |
| PCHL5984 V4.1 MD SYS<br>LINK TO:                                                                                                    | ADVANCED I<br>Signaturi                                                                                                | PURCHASING/INVE<br>E TABLE MAINTEN                     | NTORY 05/07/<br>IANCE                                  | 2020 11:24 AM                  |
|                                                                                                    |                                                                                                    |                                                        |                                                        |                                |
| USER ID                                                                                                    | : A60101                                                                                                    |                                                        |                                                        |                                |
| LEVEL                                                                                                    | : 999                                                                                                    |                                                        |                                                        |                                |
| DEPARTMENT ID                                                                                                    | : E01                                                                                                    |                                                        |                                                        |                                |
| DEPARTMENT NAME                                                                                                    | : OFFICE O                                                                                                    | F THE COMPTROLL                                        | .ER                                                    |                                |
| OLD SIGNATURE                                                                                                    | :                                                                                                    |                                                        |                                                        |                                |
| NEW SIGNATURE                                                                                                    | : -                                                                                                    |                                                        |                                                        |                                |
| ALTERNATE USER I                                                                                                    | D:                                                                                                    | DATES:                                                 | TO                                                     |                                |
| F1-HELP                                                                                                    | F3-DELETE                                                                                                    | F6-\                                                   | IEW WORKLOAD                                           | F9-LINK                        |
| F10-SAVE                                                                                                    | F11-RESET SU                                                                                                    | GN ENTE                                                | R-INQUIRE                                              | CL-EXIT                        |
| LECTRONIC STUNFTORE I                                                                                                    |                                                                                                    | 0 100 11 05 01                                         |                                                        | A 15 05                        |
| USER ID<br>LEVEL<br>DEPARTMENT ID<br>DEPARTMENT NAME<br>OLD SIGNATURE<br>NEW SIGNATURE<br>ALTERNATE USER I<br>F1-HELP<br>F10-SAVE<br>ELECTRONIC SIGNATURE I | : A60101<br>: 999<br>: E01<br>: OFFICE OI<br>:<br>:<br>:<br>D :<br>F3-DELETE<br>F11-RESET S(<br>S RESET<br>0.0 05/07/2 | F THE COMPTROLL<br>Dates:<br>GN Ente<br>:0.128 11:25AM | .ER<br>TO<br>YIEW WORKLOAD<br>ER-INQUIRE<br>10.210.0.1 | F9-LINK<br>CL-EXIT<br>∦ a 15,3 |

The system displays the message, 'ELECTRONIC SIGNATURE IS RESET'. Go to the instructions for <u>2.0</u> <u>Changing Electronic Signature</u> to enter a new password.

Should you get a message of "That function is not valid for this screen, please try again" then email the Service Desk at <u>Service.Desk@maryland.gov</u> to reset your user ID on the 5984 screen by pressing F11-Reset SGN and please include your login ID.